# Настройка корпоративного справочника i-Ris

# Оглавление

| астройка корпоративного справочника i-Ris |   |  |
|-------------------------------------------|---|--|
| Быстрая настройка                         |   |  |
|                                           | 3 |  |
|                                           |   |  |
| пастроика серверной части                 |   |  |
| Настроика клиентскои части                | 8 |  |

# Настройка корпоративного справочника i-Ris

Настройка работы корпоративной справочной системы возможно двумя способами. Как правило быстройки хватает для решения большинства задач.

# Быстрая настройка

Быстра настройка выполняется путем формирования командной строки для запуска скрипта, который выполняет конфигурирование серверной и клиентской части корпоративной справочной системы.

Для запуска процесса конфигурирования необходимо запустить Adem TDMRemoting Server\i-Ris\Configuration i-Ris\SetHostAndPortToConfig.vbs с параметрами

Описание параметров:

folder="<путь к папке i-Ris>"

wcf="<xoct>:<номер порта>"

[remoting="<xoct>:<номер порта>"]

srv\_connect\_str="defval|<строка подключения к источнику данных сервера i-ris >"

[srv\_connect\_str\_provider="System.Data.SqlClient" | "System.Data.OleDb" | "System.Data.OracleClient"]

[srv\_connect\_str\_imp="defval|<строка подключения к источнику для импорта данных в i-ris >"]

[delpipe=1"]

## Примечания:

defval (параметр srv\_connect\_str) - подставляется строка подключения по умолчанию под MS Access: Provider=Microsoft.Jet.OLEDB.4.0;Mode=Share Exclusive;Data Source=Database\Adem.iRIS.mdb

defval (параметр srv\_connect\_str\_imp) - подставляется строка подключения по умолчанию под MS SQL Server:

server=ademserver\adembase;Database=master;Password=SXyNBIT84kuaIsDZbnH5XQ==;User ID=adem;PP=1

delpipe - удалить разделы pipe в серверном конфигурационном файле. Необходмо указывать для сервера, если на хосте запускается более одного сервера

Если запустить скрипт без параметров, в этом случае вся требуемая информация будет запрашиваться по ходу выполнения скрипта

Примеры запуска для разных источников данных:

MS Access

SetHostAndPortToConfig.vbs folder="C:\Program Files (x86)\Adem Group\Adem90\i-Ris\" wcf="192.168.0.16:29000" srv\_connect\_str="defval"

MS SQL Server

SetHostAndPortToConfig.vbs folder="C:\Program Files (x86)\Adem Group\Adem TDMRemoting Server\i-Ris\" wcf="ademserver:29020" srv\_connect\_str="Provider=SQLOLEDB.1;Initial Catalog=IRIS;Data Source=izhserver\adembase;user id=adem;password=adem;" delpipe=1

Oracle

SetHostAndPortToConfig.vbs folder="C:\Program Files (x86)\Adem Group\Adem TDMRemoting Server\i-Ris\" wcf="userserver:29010" srv\_connect\_str="Persist Security Info=True;User ID=IRIS;Password=adem;Data Source=adembase;"

srv\_connect\_str\_provider="System.Data.OracleClient" delpipe=1

# Глубокая настройка

# Настройка серверной части

- 1. Установите и настройте TDM Remoting Server (см. Установка и настройка TDMRemoting cepвepa.pdf)
- Выполните конфигурирование i-Ris сервера. Запустите файловый менеджер, откройте в любом редакторе текстовых файлов файл «...\Adem TDMRemoting Server\i-Ris\Server\ Adem.iRIS.Server.exe.config.

## Конфигурирование основных параметров

- 2.1. Сервер для подключения использует строку подключения из атрибута «connectionString», тэга <connectionStrings>\<add>, атрибут «name», значение «Default».
  - о При использовании в качестве СУБД MS Access никаких действий не требуется
  - При использовании в качестве СУБД MS SQL Server удалите строку тэга <connectionStrings>\<add>, атрибут «name», значение «Default». Снимите комментарий со строки из раздела строк подключений для MS SQL Server, представленной на рисунке. Удалите «<!--» перед тэгом <add>, удалите «-->» в конце строки или создайте свою строку подключения. Задайте значение «Default» для атрибута «name»

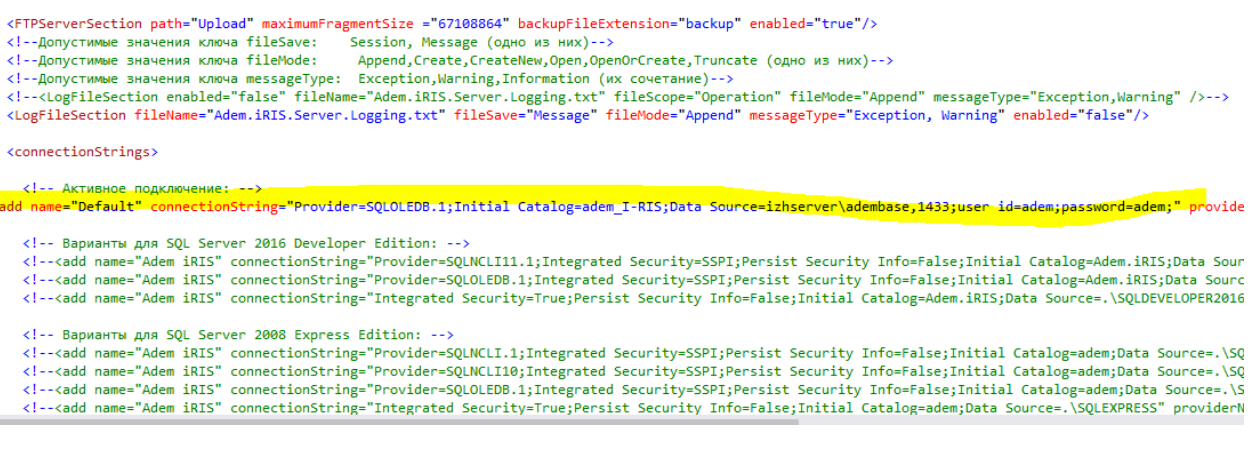

**Примечание**: Задайте в строке подключения имя сервера, параметр «Data Source»

Если проверка подлинности MS SQL Server – удалите атрибут Integrated Security=SSPI, добавьте имя пользователя (User ID) и пароль (Password) (в открытом виде), см. картинку выше При использовании в качестве СУБД MS Oracle удалите строку тэга
 <connectionStrings>\<add>, атрибут «name», значение «Default». Снимите комментарий со строки из раздела строк подключений для Oracle,
 представленной на рисунке. Удалите «<!--» перед тэгом <add>, удалите «-->»
 в конце строки или создайте свою строку подключения. Задайте значение
 «Default» для атрибута «name»

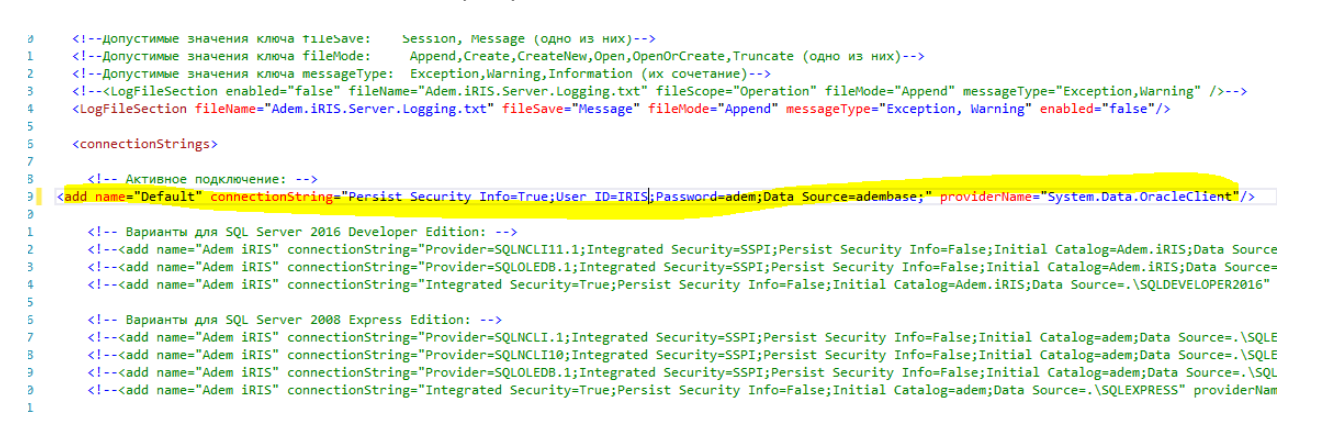

**!!!ВНИМАНИЕ!!!** – в тэге <connectionStrings> может быть открыта только одна строка подключения

#### Конфигурирование прочих параметров

2.2. Установите используемую технологию. Тэг <server>, атрибуты:

- 2.2.1.technology применяемая сервером технология. По умолчанию "WCF". Допустимые значения:
  - "WCF" Windows Communication Foundation
  - "Remoting" NET Remoting.
  - "WCFAndRemoting"
  - "RemotingAndWCF"
  - "Default" Windows Communication Foundation
  - "None" сервер в этом режиме не взаимодействует с клиентами

2.2.2.enabled – включает, отключает работу секции. Допустимые значения:

- о "true" секция включена
- о "false" секция отключена

| 3 | <configsections> <section name="AutoLoadSection" type="Adem.iRIS.Server.AutoLoadSection, Adem.iRIS.Server"></section> <section name="AutoLoadSection" type="Adem.iRIS.Server.AutoLoadSection, Adem.iRIS.Server"></section></configsections> |
|---|----------------------------------------------------------------------------------------------------|
|   | <pre></pre>                                                                                                    |
| - | Autologisetion enabled="true">                                                                                                    |
|   | <storage enabled="true"></storage>                                                                                                    |
|   | <[acherology]                                                                                                    |
| _ | Допустимые значения: technology={"WOF"!"Remoting" "WCFAndRemoting" "RemotingAndWCF" "Default" "None"}, по умолчанию "WCF"                                                                                                    |
|   | <server enabled="true" technology="Default"></server> )                                                                                                    |
| - | <pre></pre>                                                                                                    |
| 3 | <autosavesection enabled="true"></autosavesection>                                                                                                    |
|   | Интервал в секундах                                                                                                    |
|   | <timer correction="false" enabled="true" interval="600"></timer>                                                                                                    |
| - |                                                                                                    |
| 3 | <connectionstrings></connectionstrings>                                                                                                    |
|   | <add name="Adem iRIS" connectionString="Provider=SQLNCLI.1;Integrated Security=SSPI;Persist Security Info=False;Initial Catalog=</p                                                                                                    |
|   | <add name="Adem iRIS" connectionString="Provider=SQLNCLI10;Integrated Security=SSPI;Persist Security Info=False;Initial Catalog=</p                                                                                                    |
|   | <pre><add adem="" connectionstring="Data Source=Database\Adem.iRIS.sdf;PrefixParameterName=@;NullMapping=False" iris"="" name="Adem iRIS" p="" providername<=""></add></pre>                                                                |
|   | <pre><!--<add name="Adem iRIS" connectionString="Provider=Microsoft.Jet.OLEDB.4.0;Mode=Share Exclusive;Data Source=Database\Adem.iRIS.mdk</pre--></pre>                                                                                     |
|   |                                                                                                    |

2.3. Установите параметры для используемой технологии

#### 2.3.1.Задайте номер порта для технологии WCF, тэг

<system.serviceModel>\<services>\<host>\<baseAddresses>\<add>, атрибут

«baseAddress»

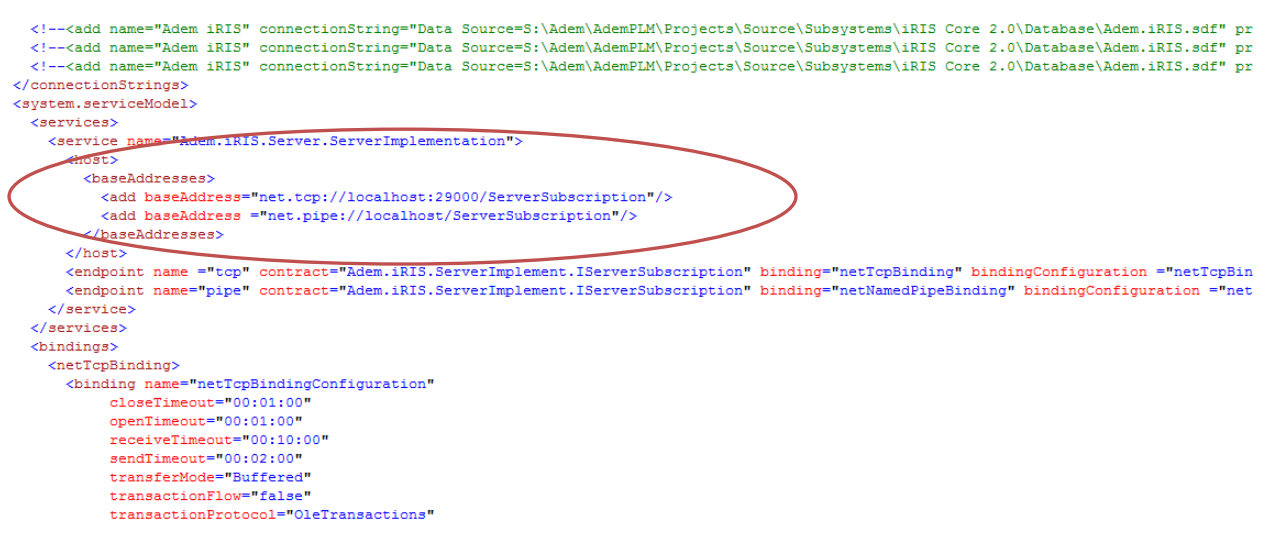

2.3.2.Задайте номер порта и формат протокола для технологии Remoting, тэг

<system.runtime.remoting>\<application>\<channels>\<channel>, атрибуты:

- 2.3.2.1. «ref» формат протокола, возможные значения:
  - Tcp Transmission Control Protocol
  - http HyperText Transfer Protocol
- 2.3.2.2. «port» номер порта, который сервер будет слушать
- 2.3.2.3. «name» Наименование конфигурации, возможные значения:
  - Default TCP Channel с применением tcp
  - о Default HTTP Channel с применением http

**Примечание**: Рекомендуем менять установленные параметры только при необходимости (невозможно использование заданного порта, формата протокола и т.п.)

```
</behaviors>-->
</system.serviceModel>
<system.runtime.remoting>
  <application name="Adem iRIS Server">
    <service>
      <wellknown mode="Singleton" type="Adem.iRIS.Server.ServerImplementation, Adem.iRIS.Server" objectUri="ServerImplementation.r
    </service>
   <channels>
      <!--<channel ref="http" port="29003" name="Default HTTP Channel" secure="false">-->
      <channel ref="tcp" port="29002" name="Default TCP Channel" secure="false">
        <serverProviders>
          <formatter ref="binary" typeFilterLevel="Full" />
        </serverProviders>
     </channel>
    </channels>
  </application>
</system.runtime.remoting>
<!--<svstem.diagnostics>
  <sources>
   <source name="System.ServiceModel" switchValue="Information, Critical, Error, Warning, ActivityTracing">
      <listeners>
```

2.4. Установите интервал автосохранения данных с сервера i-Ris в применяемую СУБД, тэг <AutoSaveSection>\<Timer>, атрибуты:

2.4.1.enabled – включает, отключает работу секции. Допустимые значения:

- о "true" секция включена
- о "false" секция отключена

2.4.2.Interval – задается интервал автосохранения в секундах. Рекомендуется установить значение 0, чтобы избежать коллизий в режиме многопользовательской работы.

```
<Server technology="Default" enabled="true"/>
</AutoLoadSection>
<AutoSaveSection enabled="true">
<!-- Интервал в секундах; по умолчанию @ секунд (@ минут) -->
<Timer interval="0" correction="false" enabled="true"/>
</AutoSaveSection>
<connectionStrings>
```

2.5. При необходимости включите режим системной диагностики работы сервера. Удалите «<! --» перед тэгом <system.diagnostics>, удалите «-->» после тэга </system.diagnostics>,

см. рис.

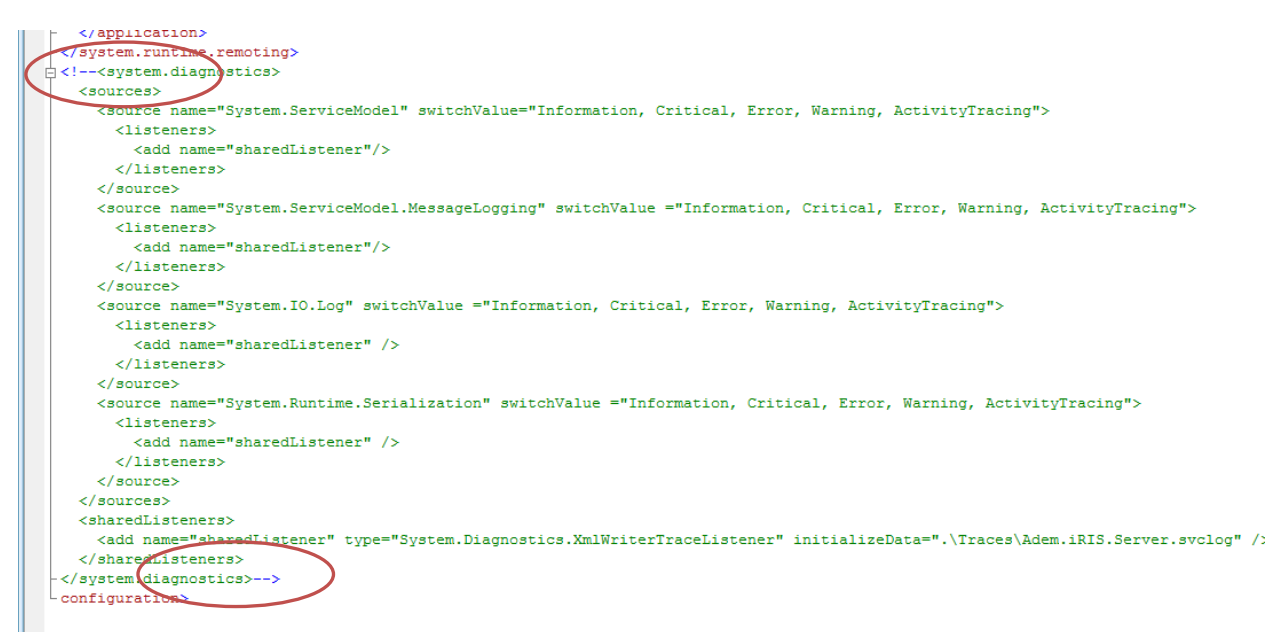

**Примечание**: Диагностика работы сервера пишется в файл, имя и местоположение которого задано в тэге <sharedListeners>\<add, атрибут «initializeData»

2.6. При необходимости включите режим записи лога работы сервера. Тэг <LogFileSection>, >, атрибуты:

2.6.1.enabled – включает, отключает работу секции. Допустимые значения:

- о "true" секция включена
- о "false" секция отключена
- 2.6.2.fileName имя файла с логом работы

| <pre> Config Config Co</pre>           | guration><br>figSections><br>ection name="LogFileSection" type="Adem.General.LogFileSection, Adem.General" /><br>ection name="AutoLoadSection" type="Adem.iRIS.Server.AutoLoadSection, Adem.iRIS.Server" /><br>nfigSections>                                                                                                    |
|----------------------------------------------------------------------------------------------------|----------------------------------------------------------------------------------------------------|
| <br  <br <logi< th=""><th>p<sup>ar</sup>PsPiCfCfC,PëPjC(Pμ_P:PSP<sup>®</sup>C±Pμ<u>PSPëCU_PePacFtC</u>+P<sup>®</sup> fileSave: Session, Message (PsPrPSPs PëP· PSPëC_)&gt;<br/>p<sup>ar</sup><u>PspiCfeF</u>(P#P)CfPμ_P:PSP<sup>®</sup>C±PμPSPECU_PePaCFtC+P<sup>®</sup> fileNote: Append,Create,CreateNew,Open,OpenOrCreate,Truncate (PsPrPSPs PëP· PSPëC_)&gt;<br/>p<sup>ar</sup>PsPiCfcfC,PëPjC(Pμ_P:PSP<sup>®</sup>C±PμPSPECU_PePaCFtC+P<sup>®</sup> messageType: Exception,Warning,Information (PëC_ CfPsC±PµC,P<sup>®</sup>PSPëPµ)&gt;<br/>FileSection enabled="false" fileName="Adem.iRIS.Server.Logging.txt" fileNave="Message" fileNode="Append" messageType="Exception,Warning"/&gt;</th></logi<>                                                                                                    | p <sup>ar</sup> PsPiCfCfC,PëPjC(Pμ_P:PSP <sup>®</sup> C±Pμ <u>PSPëCU_PePacFtC</u> +P <sup>®</sup> fileSave: Session, Message (PsPrPSPs PëP· PSPëC_)><br>p <sup>ar</sup> <u>PspiCfeF</u> (P#P)CfPμ_P:PSP <sup>®</sup> C±PμPSPECU_PePaCFtC+P <sup>®</sup> fileNote: Append,Create,CreateNew,Open,OpenOrCreate,Truncate (PsPrPSPs PëP· PSPëC_)><br>p <sup>ar</sup> PsPiCfcfC,PëPjC(Pμ_P:PSP <sup>®</sup> C±PμPSPECU_PePaCFtC+P <sup>®</sup> messageType: Exception,Warning,Information (PëC_ CfPsC±PµC,P <sup>®</sup> PSPëPµ)><br>FileSection enabled="false" fileName="Adem.iRIS.Server.Logging.txt" fileNave="Message" fileNode="Append" messageType="Exception,Warning"/>                                                                                                    |
| Auto                                                                                                    | oloadSection emabled="true"><br>torage enabled="true"><br>ache enabled="true"><br>P <sup>a</sup> PsPICfcfC,PEPJC <pμ "wcf":<br="" cfpjpsp»c‡p°pspecћ="" p·psp°c‡pμpspecu:="" technology='{"WCF" "Remoting" "WCFAndRemoting" "RemotingAndWCF" "Default" "None"},PIPs'>erver technology="Default" enabled="true"/&gt;<br/>toloadSection&gt;</pμ>                                                                                                    |
| Auto                                                                                                    | SaveSection enabled="true"><br>PPSC,PUCBPIPPB> PI C(PpPeCfPSPrP°C><br>imer interval="0" correction="false" enabled="true"/><br>toSaveSection>                                                                                                    |
| E <com< td=""><td><pre>nectionStrings&gt;cadd name="Adem iRIS" connectionString="Provider=SQLNCLI.1;Integrated Security=SSPI;Persist Security Info=False;Initial Catalog=adem;Data Source=.\SQLEXPIcadd name="Adem iRIS" connectionString="Provider=SQLNCLI10;Integrated Security=SSPI;Persist Security Info=False;Initial Catalog=adem;Data Source=.\SQLEXPIcadd name="Adem iRIS" connectionString="Provider=SQLNCLI10;Integrated Security=SSPI;Persist Security Info=False;Initial Catalog=adem;Data Source=.\SQLEXPIcadd name="Adem iRIS" connectionString="Integrated Security=SSPI;Persist Security Info=False;Initial Catalog=adem;Data Source=.\SQLEXPIcadd name="Adem iRIS" connectionString="Integrated Security=Frue;Persist Security Info=False;Initial Catalog=adem;Data Source=.\SQLEXPIcadd name="Adem iRIS" connectionString="Data Source=ntity=Frue;Persist Security Info=False;Initial Catalog=adem;Data Source=.\SQLEXPIcadd name="Adem iRIS" connectionString="Data Source=ntity=Frue;Persist Security Info=False;Initial Catalog=adem;Data Source=.\SQLEXPIcadd name="Adem iRIS" connectionString="Data Source=ntity=Security=Security=S</pre></td></com<> | <pre>nectionStrings&gt;cadd name="Adem iRIS" connectionString="Provider=SQLNCLI.1;Integrated Security=SSPI;Persist Security Info=False;Initial Catalog=adem;Data Source=.\SQLEXPIcadd name="Adem iRIS" connectionString="Provider=SQLNCLI10;Integrated Security=SSPI;Persist Security Info=False;Initial Catalog=adem;Data Source=.\SQLEXPIcadd name="Adem iRIS" connectionString="Provider=SQLNCLI10;Integrated Security=SSPI;Persist Security Info=False;Initial Catalog=adem;Data Source=.\SQLEXPIcadd name="Adem iRIS" connectionString="Integrated Security=SSPI;Persist Security Info=False;Initial Catalog=adem;Data Source=.\SQLEXPIcadd name="Adem iRIS" connectionString="Integrated Security=Frue;Persist Security Info=False;Initial Catalog=adem;Data Source=.\SQLEXPIcadd name="Adem iRIS" connectionString="Data Source=ntity=Frue;Persist Security Info=False;Initial Catalog=adem;Data Source=.\SQLEXPIcadd name="Adem iRIS" connectionString="Data Source=ntity=Frue;Persist Security Info=False;Initial Catalog=adem;Data Source=.\SQLEXPIcadd name="Adem iRIS" connectionString="Data Source=ntity=Security=Security=S</pre> |

## Конфигурирование запуска сервера

- Средствами операционной системы создайте ярлык на исполняемый файл «...\Adem TDMRemoting Server\i-Ris\Server\Adem.iRIS.Server.exe», «...» - путь, где установлен TDMRemoting Server (см. Установка и настройка TDMRemoting сервера.pdf).»
- Поместите созданный ярлык в раздел «Автозагрузка» (Пуск Программы Автозагрузка)
   1.1. Запустите i-Ris сервер. При успешном запуске появится окно cmd (<u>!!!HE 3AKPыBATЬ!!!</u>)

# !!!ВНИМАНИЕ!!!

Не завершать сеанс пользователя после запуска сервера

| 🧕 Adem.iRIS.S                                          | erver <mark>(</mark> H - help)                 |                                                                                                  |                                                                                                    | – 🗆 X                                                                                                    |  |
|--------------------------------------------------------|------------------------------------------------|--------------------------------------------------------------------------------------------------|----------------------------------------------------------------------------------------------------|----------------------------------------------------------------------------------------------------|--|
| Task                                                   | Status                                         | Time                                                                                             | Begin                                                                                                    | End                                                                                                    |  |
| Client<br>Data layer<br>Service<br>Domain              | loaded<br>loaded<br>loaded<br>loaded           | 00:00:00.2259055<br>00:00:00.0240472<br>00:00:00.9957358<br>00:00:00.9071915                     | 06.12.2017 17:09:26<br>06.12.2017 17:09:28<br>06.12.2017 17:09:27<br>06.12.2017 17:09:27                                               | 06.12.2017 17:09:27<br>06.12.2017 17:09:28<br>06.12.2017 17:09:28<br>06.12.2017 17:09:28<br>06.12.2017 17:09:28 |  |
| Types<br>Objects<br>Properties<br>Values<br>Placements | loaded<br>loaded<br>loaded<br>loaded<br>loaded | 00:00:00.0750506<br>00:00:01.5741153<br>00:00:00.2441293<br>00:00:14.7447679<br>00:00:02.1959318 | 06.12.2017 17:09:29<br>06.12.2017 17:09:29<br>06.12.2017 17:09:29<br>06.12.2017 17:09:30<br>06.12.2017 17:09:30<br>06.12.2017 17:09:45 | 06.12.2017 17:09:29<br>06.12.2017 17:09:30<br>06.12.2017 17:09:30<br>06.12.2017 17:09:45<br>06.12.2017 17:09:47 |  |
| Storage<br>Cache                                       | loaded<br>loaded                               | 00:00:21.7515071<br>00:00:10.3284933                                                             | 06.12.2017 17:09:28<br>06.12.2017 17:09:49                                                                                             | 06.12.2017 17:09:49<br>06.12.2017 17:10:00                                                                      |  |
| WCF<br>Remoting                                        | opened<br>skipped                              | 00:00:00.2627398                                                                                 | 06.12.2017 17:10:00                                                                                                    | 06.12.2017 17:10:00                                                                                             |  |
| Server                                                 | loaded                                         | 00:00:00.2968656                                                                                 | 06.12.2017 17:10:00                                                                                                    | 06.12.2017 17:10:00                                                                                             |  |
| Total                                                  | ready                                          | 00:00:33.6257105                                                                                 | 06.12.2017 17:09:26                                                                                                    | 06.12.2017 17:10:00                                                                                             |  |
| nfo>Connection state of data source: closed -> open    |                                                |                                                                                                  |                                                                                                    |                                                                                                    |  |

nfo>Connection state of data source: closed -> open nfo>Name of data source: Microsoft SQL Server nfo>Version of data source: 10.50.1600

nfo>Connection state of data source: open

nfo>Server cache: before=0, after=65475, time=00:00:10.3135014

Command>

## Настройка клиентской части

Клиентская часть i-Ris настраивается на стороне сервера. При запуске на клиентской машине система проверяет наличие обновлений и при необходимости с серверной части копирует обновление на клиентскую машину. Таким образом при выходе обновлений их необходимо публиковать на сервере. Для успешного конфигурирование клиентской части необходимо настроить следующие конфигурационные файлы в папке «...\Adem TDMRemoting Server\i-Ris\Client\ (жирным шрифтом выделены конфигурационные файлы, которые необходимо обязательно настроить):

- Adem.iRIS.Client.exe.config
- Adem.iRIS.ClientControls.dll.config
- Execute.exe.config
- Adem.iRIS.Clients.Materials.Report.x86.exe.config
- Executex86.exe.config
- RTFReader.exe.config

## Конфигурирование основных параметров

- 1.1. Установите параметры для используемой технологии (зависит от параметров,
  - установленных на сервере).
  - 1.1.1.Задайте имя хоста или его IP адрес (вместо localhost), номер порта (вместо 29000) для технологии WCF, тэг <system.serviceModel>\<client>\<endpoint>\, атрибут «address». Активной считается строка со значением атрибута «name» = «default».

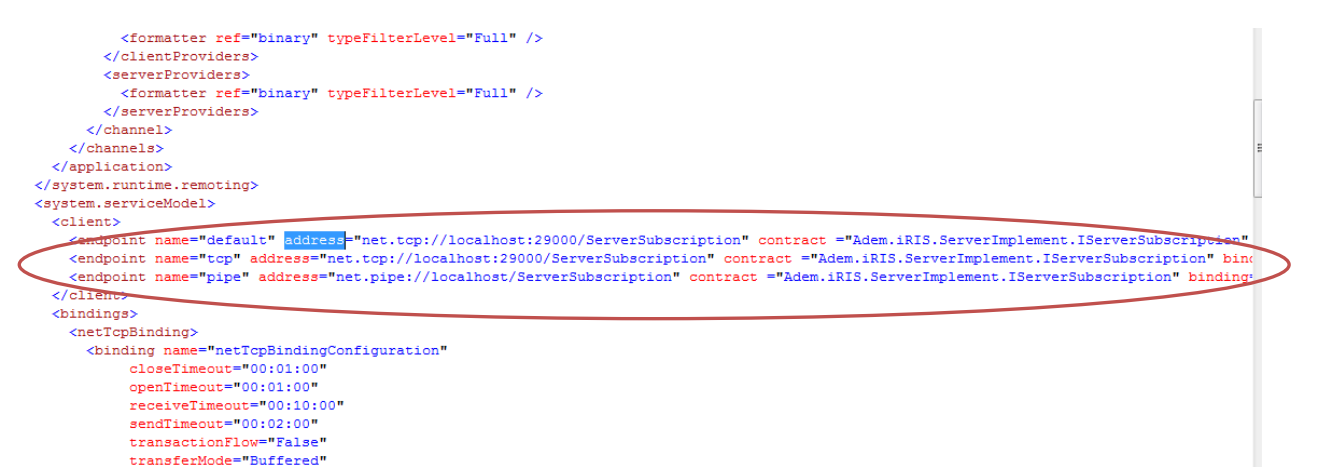

1.1.2.Задайте формат протокола имя хоста или его IP адрес (вместо localhost), номер порта (вместо 29002) для технологии Remoting, тэг

<system.runtime.remoting>\<application>\<client>\, атрибут «url».

- 1.1.3.Задайте номер порта и формат протокола для технологии Remoting, тэг
  - <system.runtime.remoting>\<application>\<channels>\<channel>, атрибуты:
  - 1.1.3.1. «ref» формат протокола, возможные значения:
    - Tcp Transmission Control Protocol
    - http HyperText Transfer Protocol
  - 1.1.3.2. «name» Наименование конфигурации, возможные значения:
    - о Default TCP Channel с применением tcp
    - о Default HTTP Channel с применением http

**Примечание**: Рекомендуем менять установленные параметры только при необходимости (невозможно использование заданного порта, формата протокола и т.п.)

| <customcomparer adem.iki5.commoncontrois"="" cype-"adem.iki5.commoncontrois.tracviewberautocomparer,="" enabled-"true"="" name-"perauto"=""></customcomparer>                                                                                                    |
|----------------------------------------------------------------------------------------------------|
| <customcomparer enabled="true" name="String" type="Adem.iRIS.CommonControls.ListViewStringComparer, Adem.iRIS.CommonControls"></customcomparer>                                                                                                    |
| <customcomparer enabled="true" name="Numeric" type="Adem.iRIS.CommonControls.ListViewNumericComparer, Adem.iRIS.CommonControls"></customcomparer>                                                                                                    |
| <customcomparer enabled="true" name="DateTime" type="Adem.iRIS.CommonControls.ListViewDateTimeComparer, Adem.iRIS.CommonControls"></customcomparer>                                                                                                    |
|                                                                                                    |
| <pre></pre>                                                                                                    |
| Допустимые значения: technology={"WCF" "Remoting" "Default"},по умолчанию "WCF"                                                                                                    |
| <communication enabled="true" technology="Default"></communication>                                                                                                    |
| <pre>(system.runtime.remoting&gt;)</pre>                                                                                                    |
| <application name="Adem iRIS Client"></application>                                                                                                    |
| <client></client>                                                                                                    |
| <pre><wellknown name="Default TCP Channel" port="0" secure="false" tcp"="" type="Adem.iRIS.ServerImplement_IServerSubscription, Adem.iRIS.ServerImplement" url="tcp://localhost:29002/ServerImplementat:&lt;/pre&gt;&lt;/th&gt;&lt;/tr&gt;&lt;tr&gt;&lt;td&gt;&lt;/client&gt;&lt;/td&gt;&lt;/tr&gt;&lt;tr&gt;&lt;td&gt;&lt;channels&gt;&lt;/td&gt;&lt;/tr&gt;&lt;tr&gt;&lt;td&gt;&lt;channel(ref="> )</wellknown></pre> |
| <client roviders=""></client>                                                                                                    |
| <formatter ref="binary" typefilterlevel="Full"></formatter>                                                                                                    |
|                                                                                                    |
| <serverproviders></serverproviders>                                                                                                    |
| <formatter ref="binary" typefilterlevel="Full"></formatter>                                                                                                    |
|                                                                                                    |
|                                                                                                    |
|                                                                                                    |

#### Конфигурирование прочих параметров

- 1.2. Установите используемую клиентом технологию (зависит от настройки технологии на сервере). Тэг <Communication>, атрибуты:
  - 1.2.1.technology применяемая клиентом технология. По умолчанию "WCF". Допустимые значения:
    - "WCF" Windows Communication Foundation
    - "Remoting" NET Remoting.
    - "Default" Windows Communication Foundation

## 1.2.2.enabled – включает, отключает работу секции. Допустимые значения:

- о "true" секция включена
- о "false" секция отключена

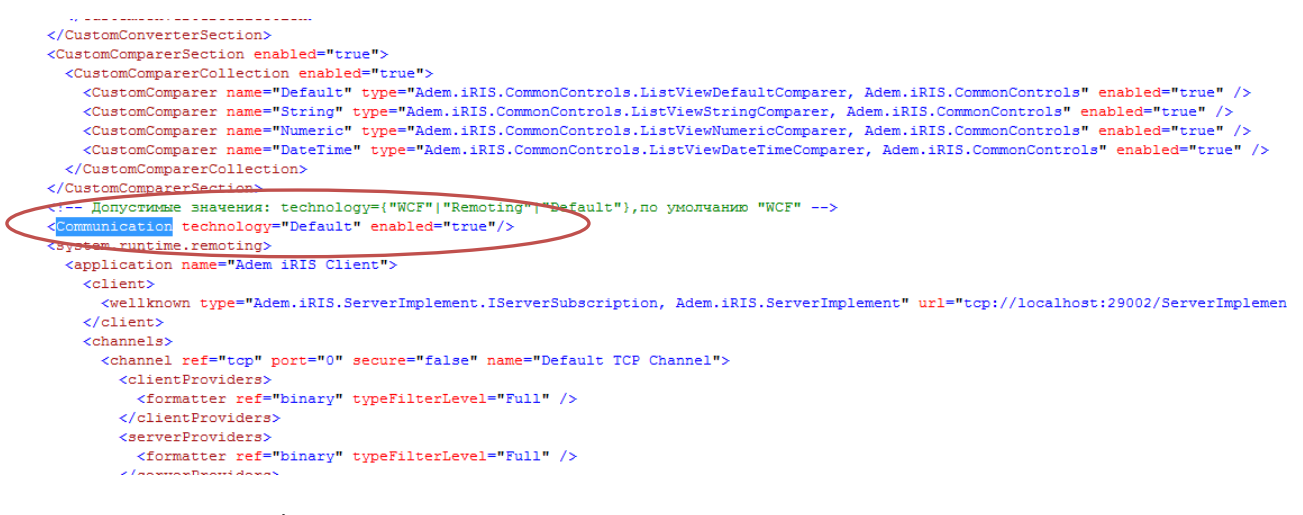

2. Выполните конфигурирование системы проектирования технологических процессов

(см. Установка и настройка TDMRemoting сервера.pdf), раздел «Конфигурирование серверной части системы ADEM (системы проектирования техпроцессов)»)